# **ULCVS** Tutorials

Manage My Certificates - FIRE

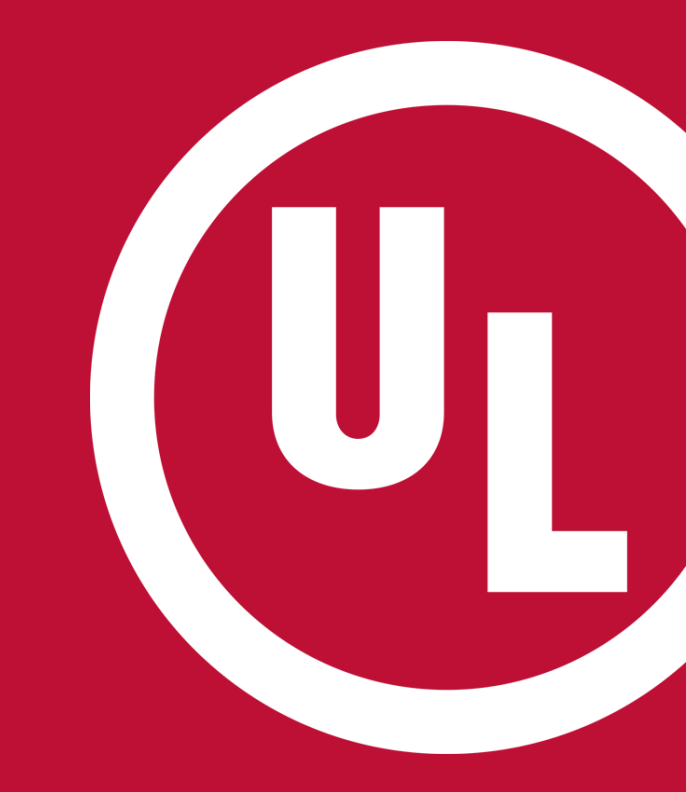

UL and the UL logo are trademarks of UL LLC © 2016

## **ULCVS – Manage My Certificates**

UL

To manage your Certificates:

- login to your MyHome account
- Select 'UL Certificate Verification Services' under 'Quick Links'
- Select 'Manage My Certificates' on the ULCVS homepage

Welcome to Certificate Verification Services! We've updated the formar contact us at AlarmCertificates@ul.com if you have any questions or c

Select A Certificate By Serial Number Select Certificates By Name or Address of a Protected Property Select Certificates By ZIP Code and Category Select Alarm Service Company By Category and ZIP Code Manage My Certificates

## 'Manage My Certificates' - Overview

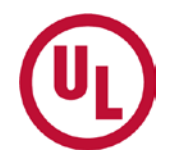

From the 'Manage My Certificates' page, you can:

- Manage your Certificates
- Manage your jurisdictions
- Manage your notifications
- Set your notification preferences
- Search for a Certificate

| Manage My Certi         | ficates                                                                            |   | ) My I | Notific  | ation           | IS                               |                                    | 11 💊 8     |
|-------------------------|------------------------------------------------------------------------------------|---|--------|----------|-----------------|----------------------------------|------------------------------------|------------|
| My Certificates (24)    | Manage Certificates and<br>jurisdiction from the 'Manage<br>My Certificates' Panel |   | Desc   | ription  |                 | Date 👻                           | Serial No                          | New Status |
| My Jurisdictions (4)    |                                                                                    |   | It has | s been 3 | 30              | 2016-10                          | FC88496195                         | Cancelled  |
|                         | Manage Jurisdictions                                                               |   | It has | s been 3 | 30              | 2016-10                          | PC85034417                         | Cancelled  |
| Certificate Searc       | h                                                                                  |   | It has | s been 3 | 30              | 2016-10                          | PC50990932                         | Expired    |
| Search by Serial Number | <b>v</b>                                                                           |   | It has | s been 3 | 30              | 2016-10                          | FC54858982                         | Expired    |
|                         | Search for a specific<br>Certificate using the<br>'Certificate Search' Panel       |   | lt has | s been   | Set y<br>using  | our Notificati<br>ı the 'My Noti | on Preferences<br>fications' Panel | Cancelled  |
| Enter Keywords          |                                                                                    | - | Less   | Showin   | ig <b>1 - 5</b> | of <b>200</b> More               | 2                                  |            |

### Manage My Certificates – My Certificates

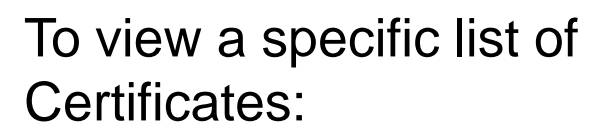

- Select 'My Certificates'
- Select the category for which you would like to view a list of Certificates

| Manage My Certif            | icates                   |
|-----------------------------|--------------------------|
| My Certificates (24)        |                          |
| My Jurisdictions (4)        |                          |
|                             | Manage Jurisdictions     |
| My Certificates             | *                        |
| Central Station Fire (7)    |                          |
| Central Station Burglar (8) | which you would like to  |
| Mercantile - Burglar (9)    | search for a certificate |

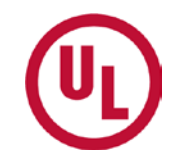

## Manage My Certificates – My Certificates

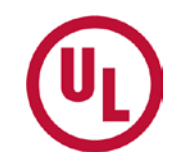

5

• When a category has been chosen, all Certificates within that category will populate in the Certificate Pop-Up Window.

| Manage My Certificates      |                                                 | <ul> <li>My Notification</li> </ul> | ions        |                  | 1 🔺 🖬      |                 | To export the                 | list of                     |
|-----------------------------|-------------------------------------------------|-------------------------------------|-------------|------------------|------------|-----------------|-------------------------------|-----------------------------|
| My Certificates (24)        |                                                 | Description                         | Date 👻      | Serial No        | New Status | C               | ertificates to a<br>Spreadshe | n Excel<br>et               |
| My Jurisdictions (4)        | to Jurisdictions                                | It has been 30.                     | 2016-10     | FC68496195       | Cancelled  |                 |                               |                             |
| <u>ivianaç</u>              |                                                 | It has been 30.                     | 2016-10     | FC65034417       | Cancelled  |                 |                               |                             |
| My Certificates             | Central Station                                 | Fire                                | Certificate | Pop-Up Window    |            |                 |                               | ×                           |
| Central Station Fire (7)    | To delete the Certific<br>from your Notificatio | ate<br>ns                           |             |                  | Т          | o view a Certif | ficate Exp                    | ort to Excel                |
| Central Station Burglar (8) | Property                                        | Serial Number                       | Issue Date  | Address          | City       | State           |                               | To print a<br>Certificate   |
| Mercantile - Burgiar (9)    | × BLOT FENEDTRY                                 | vi PO53289540                       | 2016-04-01  | TRE ANTHONY TR   | NORTHBR    | R IL            | <u>View Detail</u>            |                             |
| Certificate Search          | × EAST COAST BU                                 | A., PO58228878                      | 2015-12-01  | CO OW NORTH P    | MIAMI      | FL              | <u>View Detail</u>            | Reprint                     |
| Search by Serial Number     | × BRICHELL VEH                                  | T PC88049638                        | 2015-11-24  | HO SW 1ST AVE    | CITY OF N  | /I FL           | <u>View Detail</u>            | <u>Reprint</u>              |
|                             | X 1340 MEADOW L                                 | LC F054172516                       | 2015-10-29  | 340 MEADOW DR    | NORTHBR    | R IL            | <u>View Detail</u>            | <u>Reprint</u>              |
| Enter Keywords              | × BOHO AVENTUR                                  | A PC57505891                        | 2015-07-20  | 2250 NE 1807H ST | AVENTUR    | A FL            | <u>View Detail</u>            |                             |
|                             | × ENC-BUILDING                                  | 10 PO58280340                       | 2015-06-01  | IT CIRCLE DRIV   | NORTHBR    | R IL            | <u>View Detail</u>            | <u>Reprint</u>              |
|                             | × 1040 MEADOW L                                 | LG PORTMINEST                       | 2014-08-28  | 1040 MEADOW DP   | NORTHBR    | R IL            | <u>View Detail</u>            |                             |
| (h)                         | Page 1 o                                        | f1 🕨 🕅                              |             |                  |            |                 | Showi                         | ng <b>1 - 7</b> of <b>7</b> |

#### Manage My Certificates – My Jurisdictions

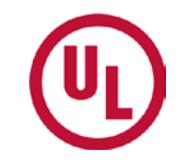

- To view a list of Certificates within your jurisdiction(s):
  - Select the desired jurisdiction
  - A list of Certificates will be displayed in the Certificate pop-up window.
- If you would like notifications regarding the status of a particular Certificate listed in the Certificate pop-up window, click the sign on the left hand side of the Certificate.
  - This will add that Certificate to 'My Certificates'
- If you no longer want to be notified of status changes of a Certificate, click the x sign.
  - This will remove the Certificate from 'My Certificates'

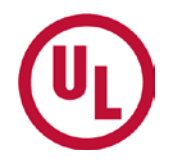

| Manage My Certificates                 | No | orthbrook Fire De                         | epartment               |            | P 8             |         |       |                    | •                     |
|----------------------------------------|----|-------------------------------------------|-------------------------|------------|-----------------|---------|-------|--------------------|-----------------------|
| My Certificates (24)                   |    | To add a Certificate to 'N                | /y Certificates' -      |            |                 |         |       | Ex                 | <u>kport to Excel</u> |
| My Jurisdictions (4)                   |    | You will be notified of s                 | status changes.         | Jaava Data | A ddroo o       | City    | Ctoto |                    |                       |
| <u>Manag</u>                           |    | Property                                  | Serial Number           | Issue Date | Address         | City    | State |                    |                       |
| My Jurisdictions                       | 0  | ero-epit.Antivon                          | PG48408195              | 2014-08-28 | erores whom     | NORTHBR | IL    | <u>View Detail</u> | Reprint               |
| X Northbrook Fire Department           | 0  | EDI-DAD ANTWON                            | PC88M2800               | 2015-04-09 | one whom -      | NORTHBR | IL    | <u>View Detail</u> | <u>Reprint</u>        |
| X Miami Dade Fire Rescue Department    | 9  | Indicates that this Certi                 | ficate has been         | 2015-02-13 | 46 910 12 20 7  | NORTHBR | IL    | <u>View Detail</u> | Reprint               |
| 🗱 San Francisco Fire Department        | ٩  | added to 'My Certificates<br>click the ') | s'. To remove it,<br>(' | 2016-08-19 | 1002070-000     | NORTHBR | IL    | <u>View Detail</u> | <u>Reprint</u>        |
| X City Of Eden Prairie Fire Department | 9  | DAM ANDELI                                | PORTERTIN               | 2016-08-19 | 20.9750210180   | NORTHBR | IL    | <u>View Detail</u> | <u>Reprint</u>        |
| Cartificate Counch                     | 4  | DIARCHES SALO                             | POSITIONOOF             | 2016-10-05 | 24 007/008-     | NORTHBR | IL    | <u>View Detail</u> | Reprint               |
|                                        |    | ENC-BUILDING 10                           | P000000040              | 2015-06-01 | \$17 ORO.1 2010 | NORTHBR | IL    | <u>View Detail</u> | <u>Reprint</u>        |
| Search by Serial Number                | Ð  | PREALARM CER.                             | POINTOFTS               | 2016-09-26 | 20-071-08/1994  | NORTHBR | IL    | <u>View Detail</u> | <u>Reprint</u>        |
| Entre Kunnede                          | 0  | PRED JOMORD                               | POSSBART                | 2016-08-09 | SEPTIMETRY RC   | NORTHBR | IL    | <u>View Detail</u> | <u>Reprint</u>        |
| Enter Keywords                         | 0  | STRANGURA U.S.                            | 1000506709              | 2016-07-28 | 04-04233/0000   | NORTHBR | IL    | <u>View Detail</u> | <u>Reprint</u>        |
|                                        | 0  | 2010 104254844                            | F004019434              | 2016-08-09 | 2017/001105     | NORTHBR | IL    | <u>View Detail</u> | Reprint               |
|                                        | 0  | NORTHERIDOR H                             | F06/102082              | 2016-02-22 | 011 DMP5. CBL   | NORTHBR | IL    | <u>View Detail</u> | <u>Reprint</u>        |
| (UL)                                   | 0  | OPTICS PLANET                             | F00000121               | 2016-09-27 | END DOWNERS AL  | NORTHBR | IL    | <u>View Detail</u> | <u>Reprint</u>        |

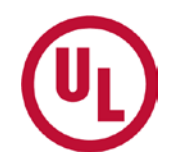

To add a jurisdiction to 'My Jurisdictions':

- Select, 'Manage Jurisdictions'
- Select the state in which the jurisdiction is located
- Select the correct jurisdiction.
- Click, 'Save'

If you are unable to find your jurisdiction, select, 'Unable to find Jurisdiction'

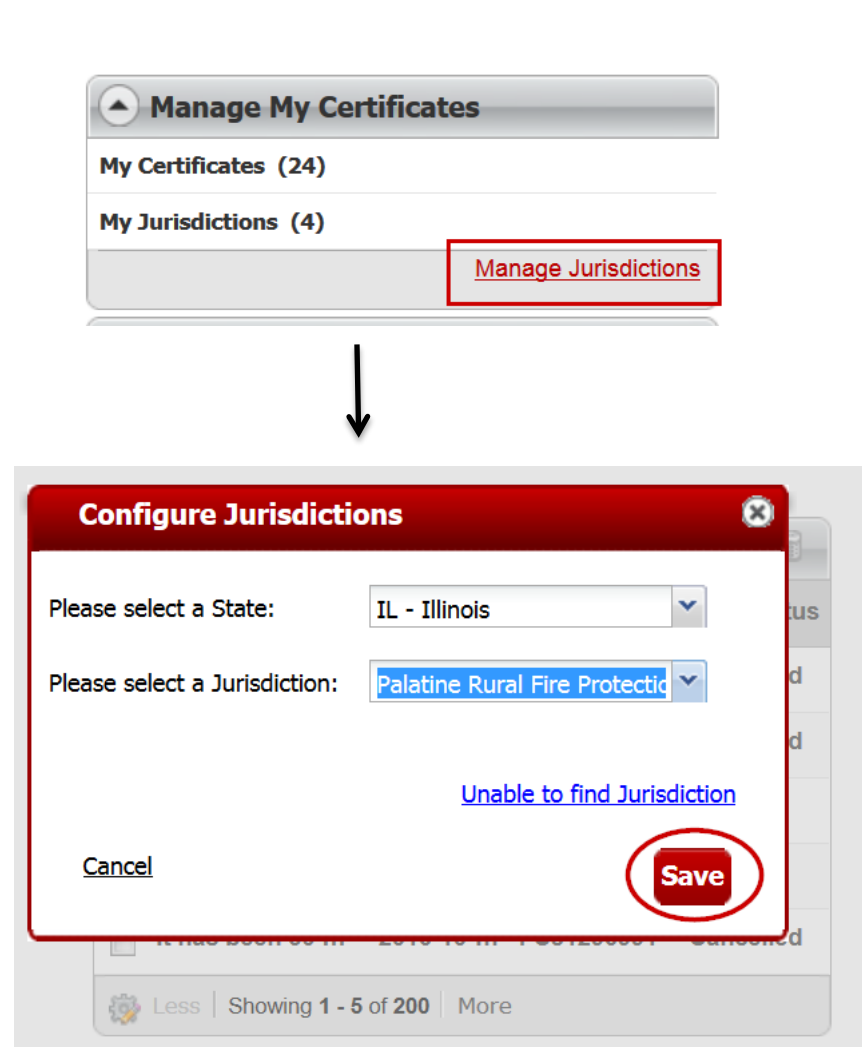

#### **Unable to find Jurisdiction**

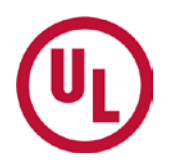

- If you are unable to find your jurisdiction, you will be asked to create a new jurisdiction.
- Required fields are noted with an astrisk.
- Click, 'Submit'

| Create New Jurisd | iction                            | 0                          |
|-------------------|-----------------------------------|----------------------------|
|                   |                                   | _                          |
| Name*:            | Please enter Jurisdiction Name    |                            |
|                   |                                   |                            |
| Address*:         | Please enter Jurisdiction Address |                            |
|                   |                                   |                            |
| City:             |                                   |                            |
| State*:           | ~                                 |                            |
| Zip Code:         |                                   |                            |
| Contact:          |                                   |                            |
| Title:            |                                   |                            |
| Phone*:           |                                   |                            |
| Fax:              |                                   |                            |
| Email*:           |                                   | -                          |
| <u>Cancel</u>     | Reset Subn                        | nit                        |
|                   |                                   | -                          |
| om                | Verification Services             | UL Collaborative Standards |

# To Remove a Jurisdiction from 'My Jurisdictions'

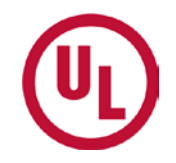

To remove a jurisdiction from 'My Jurisdictions, simply click the **x** symbol.

You will no longer receive Certificate status notifications from that jurisdiction.

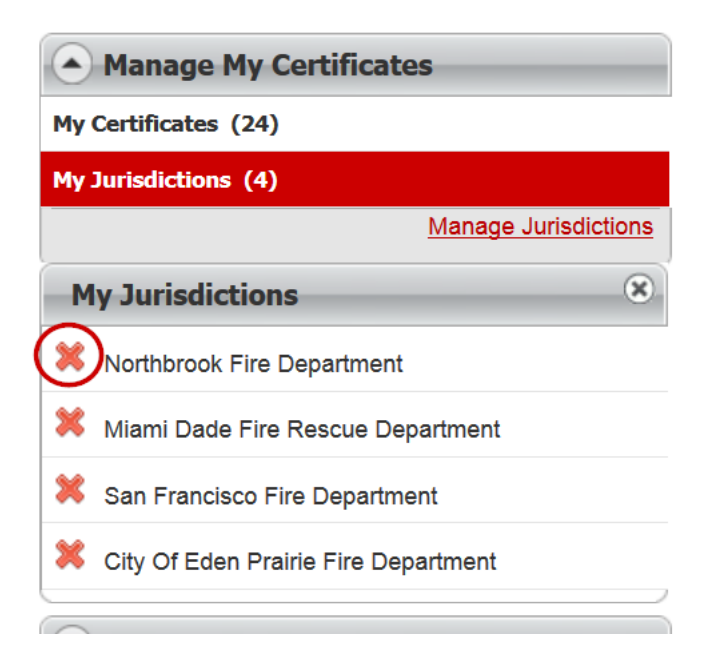

## The 'My Notifications' Panel

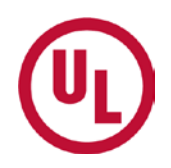

The 'My Notifications' Panel was designed to notify an AHJ of Certificate status changes

- You can customize:
  - The Certificates for which you would like status notifications
  - When you would like to be notified of a Certificate status change
    - 30 days after expiration or cancellation
    - 45 days after expiration or cancellation
  - If you would like notifications sent to you via email

|          | My Notifi   | cation               | S                        | -            |                                               | Ŀ.              | ×          | 8   |
|----------|-------------|----------------------|--------------------------|--------------|-----------------------------------------------|-----------------|------------|-----|
|          | Description |                      | Date 👻                   | Ho<br>de     | over over the Ce<br>scription to see<br>below | rtific<br>the l | ate<br>box | tus |
|          | It has been | 30                   | 2016-10                  |              | ACCINENTS                                     | Car             | ncell      | ed  |
|          | It has been | It has t<br>was      | been 30 da               | ays s        | since <b>California</b> de                    |                 | cell       | ed  |
|          | It has been | Cancell<br>certifica | ed . Our r<br>ate has be | ecor<br>en c | ds show that no<br>reated to replace          | this            | ired       |     |
|          | It has been | 30                   | 2016-10                  |              | PEARINE                                       | Exp             | bired      |     |
|          | It has been | 30                   | 2016-10                  |              | POINTeens                                     | Car             | ncell      | ed  |
| <b>®</b> | Less Showi  | ng <b>1 - 5</b>      | of <b>200</b>            | More         | 2                                             |                 |            |     |

#### The 'Certificate Search' Panel

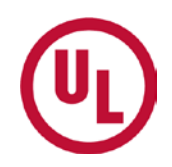

The Certifiate search allows you to locate a particular Certificate by

- Certificate serial number
- Key words
  - Protected property name, address, city, state, etc.

| • |
|---|
| Q |
|   |

#### **Contact Certificate Services**

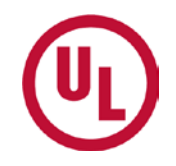

If you would like to contact the Alarm Certificates Group, click the

Contact Certificate Services icon located in the right hand corner of the ULCVS 'Manage My Certificates' page.

NOTE:

If you click the 'Contact Us' at the top of the webpage, you will be directed to the UL MyHome team and not Alarm Certificates Services. To contact Alarm Certificate Services, click:

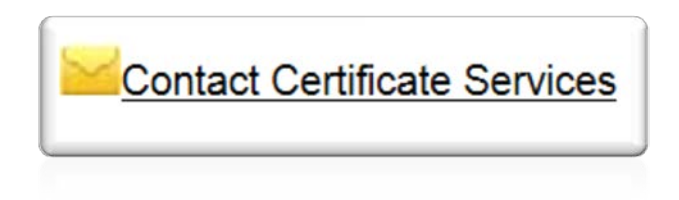

To contact the MyHome administrative team, click:

| Conta | act L | Js |
|-------|-------|----|
|       |       | 13 |

#### **THANK YOU**

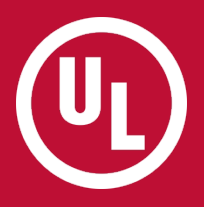